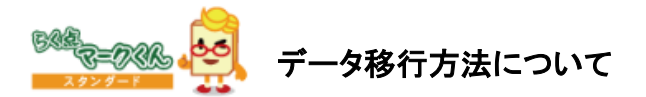

# ※データ移行前に、現在お使いのソフトを最新バージョンにしてください

#### 新しいパソコンにデータ移行をしていただく際に、必要なフォルダが 2種類ございます。

- ①データ保存フォルダ
  - ※デフォルトではマイドキュメント内の「ScanetData」ですが、 ScanetData以外の設定になっている場合は設定されているフォルダの移動が必要です。 設定については、メインメニューの「ツール」よりご確認いただけます。
- ②Cドライブ内のデータベース「MarkKun」(accdb)

## これらをUSB等のメモリにコピーして新しいパソコンの同様の場所へ 移動します

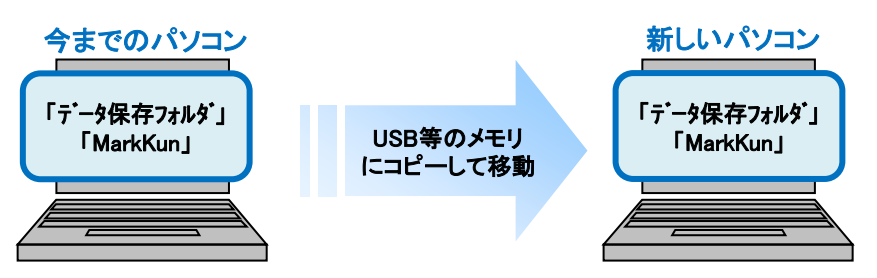

## **手順①「データ保存フォルダ」をコピーして、新しいパソコンに移動します。** ※ソフトを起動し、[ツール]から[データ保存フォルダ]を開くと確認できます。

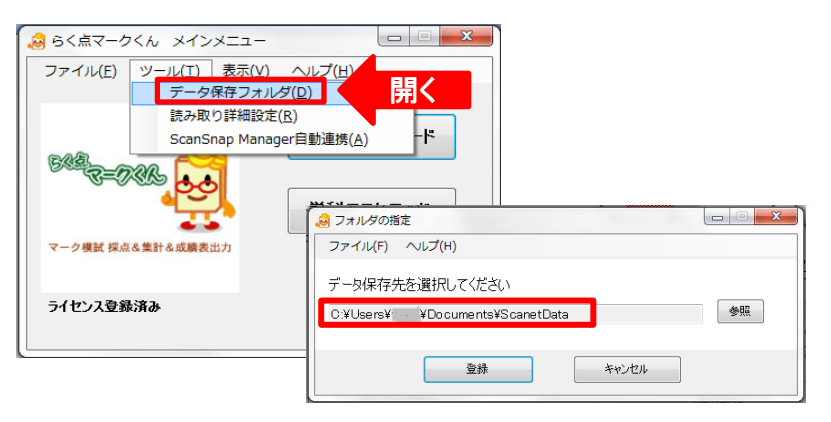

# 手順②「MarkKun」のデータベースをコピーして、新しいパソコンの同じ場所に移動します。

※データベースの保存場所はOSによって異なります。

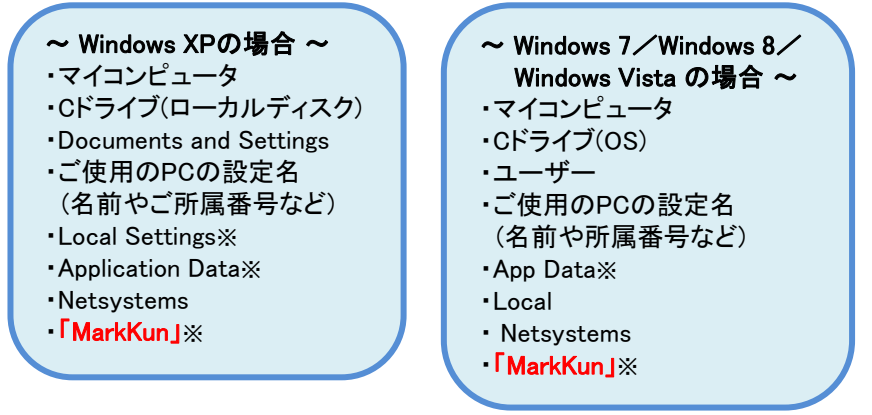

※ Local Settings/Application Data/App Dataは隠しフォルダとなっています。 [フォルダーオプション]の[表示]で隠しファイルを表示する設定が可能です

| フォルダー オプション                                                                                                    |                                                                                                    |
|----------------------------------------------------------------------------------------------------|----------------------------------------------------------------------------------------------------|
| 全般 表示 検索  フォルダーの表示  このフォルダーに使用している表示方法(詳細表示やアイコンなど) をこの種類のフォルダーすべてに適用することができます。                                                                                                    | ※[フォルダーオプション]は<br>以下の方法で開きます。                                                                       |
| フォルダーに適用(L) フォルダーをリセット(R)<br>詳細設定:<br>クァイルおよびフォルダー<br>クォイトル バー(こアイ)ルのパス名を表示する (クラシック テーマのみ)                                                                                            | ・コントロールパネル<br>(デスクトップのカスタマイズ                                                                        |
| <ul> <li>チェックボックスを使用して項目を選択する</li> <li>アテイルとフォルダーの表示</li> <li>夏レフォール、隠しフォルダー、および隠しドライブを表示する</li> <li>「廻しフォイル、隠しフォルダー、または隠しドライブを表示する</li> <li>フォルターとアメクトラブの項目の説明をポッフアップで表示する</li> </ul> | <ul> <li>              えることテーマ)から開く      </li> <li>         ・エクスプローラ         </li> <li> </li> </ul> |
| <ul> <li>✓ フォルダーのピントにファイル サイズ情報を表示する</li> <li>✓ フルビューウィンドウでプレビューのハンドラーを表示する</li> <li>↓ リスト ビューで入力するとき</li> <li>● 検索ボックス(自動的に入力する</li> <li>● 入力した「百日をドューズ(資料サオス</li> </ul>              | (マイコンビュータや<br>マイドキュメント)のメニュー<br>[整理]または[ツール]から開く                                                    |
| 既定値に戻す(D)           OK         キャンセル         適用(A)                                                                                                    |                                                                                                    |

# ※フォルダーオプションの設定がご面倒な場合は・・・

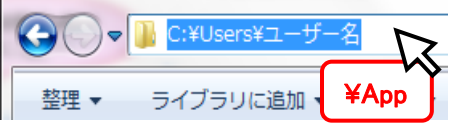

フォルダにあるアドレスバーの設定名 の後に「¥App」と入力していただくと、 隠しフォルダが選択できます。 ※XPの場合は下記をご入力ください。 「¥Local Settings¥Application Data」